## How to view your Payslips and P60

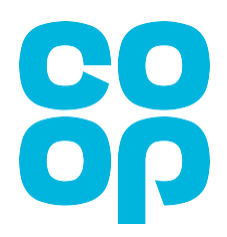

Below is the page you will see when you first log in to MyHR (<u>http://myhr.coop.co.uk</u>).

Note: Please be aware that screen colours may vary (don't worry if the screen you see may not be coloured red as shown below).

| ≡ | င္ပေ | Q                                                  |            |                    |   | Ĵ ₩D |
|---|------|----------------------------------------------------|------------|--------------------|---|------|
|   |      | Good afternoon, MK                                 | (JEWL Doe! |                    |   |      |
|   |      | QUICK ACTIONS                                      | APPS       |                    |   |      |
|   | 1    | View Payslips View Documents (Payslips, P60, P11D) | My Details | <b>ш</b><br>Му Рау | + |      |
|   |      | Show More                                          |            |                    |   |      |
|   |      |                                                    |            |                    |   |      |

## **Viewing your payslips**

By clicking on this link, it will take you to the following page (below).

| < MD | Payslips<br>IKJEWL Doe                                         |
|------|----------------------------------------------------------------|
|      | Details       Last 3 Months       There's nothing here so far. |

Depending on the payslips available, initially nothing may show.

In the drop down, select **last 12 months** or enter **a specific date range** for the payslip you are wanting to view (you may also need to scroll to the bottom of the screen and select **load more items**. Screen shots shown below)

Please note: Within this section you can see payslips dating back to 2017.

| Last 3 Months<br>Last 12 Months |                               |  |
|---------------------------------|-------------------------------|--|
| Specific Date Range             | I nere s nothing here so far. |  |
|                                 |                               |  |
|                                 |                               |  |

|  | Load More Items | 1-25 of 58 items |
|--|-----------------|------------------|
|  |                 |                  |
|  |                 |                  |

To view the payslip, click on the word **payslip (followed by the pay date)**, this will take you to your selected document.

| Details                                                           |                                                | _          |
|-------------------------------------------------------------------|------------------------------------------------|------------|
|                                                                   | aclecloud.com/hcmUl/faces/FuseOverview?f A ℃   | <b>⊥</b> ₀ |
| Last 12 Months V                                                  | Downloads 🗈 Q …                                | $\swarrow$ |
| 25/02/22                                                          | What do you want to do with UKPayslip (6).pdf? |            |
| PAYSLIP_25/02/2022_1338.12 1,338.1200 GBP<br>30/01/22 to 26/02/22 | Open Save as 🗸                                 |            |

You will be presented with a PDF copy to download/save and print if you wish.

## Viewing your P60

| ≡ <b>6</b> 8 | Q                                    |                   |   | 습 ☆ 우 🐠 |
|--------------|--------------------------------------|-------------------|---|---------|
|              | Good afternoon, MK                   | JEWL Doe!         |   |         |
|              | Me Tools                             |                   |   |         |
|              | QUICK ACTIONS                        | APPS              |   |         |
|              | Yiew Payslips                        | <u>ش</u>          | + |         |
|              | View Documents (Payslips, P60, P11D) | My Details My Pay | T |         |
| /            | Show More                            |                   |   |         |
|              |                                      |                   |   |         |

## Select View Documents (Payslips, P60, P11D)

You will then be directed to the following page.

1

Type **P60** and click on the 'magnifying glass' or click enter

|                     | Click on the 'gl              | asses' to view the P60     |
|---------------------|-------------------------------|----------------------------|
| Document Records    | Show Filters                  |                            |
|                     | Sort By                       | ast Updated - Descendinc 🗸 |
| Document Type       | Name                          | (ff)                       |
| P60                 | P60 2021                      | $\bigcirc$                 |
| Category<br>Payroll | Last Updated Date<br>18/05/21 | ~                          |

| Document Type                         | Subcategory                                               |
|---------------------------------------|-----------------------------------------------------------|
| Category                              | lax                                                       |
| Payroll                               | Source of Document Record<br>Payroll relationship actions |
| Country                               |                                                           |
| United Kingdom                        |                                                           |
| Description ·<br>P60 End of Year File |                                                           |
| Name                                  | To Date                                                   |
| P60 2021                              | 05/04/21                                                  |
| From Date<br>06/04/20                 | Context Value                                             |
| Attachments                           |                                                           |
| Preview P60 2021                      |                                                           |
| 7067095.pdf (7.82 KB)                 | By FUSION_APPS_HCM_ESS_<br>APPID on 18/05/21              |
|                                       |                                                           |

Or you can Here you can **download/save** a PDF copy to **print** if you need to.

As with your payslips, you can access your P60's going back to 2017

Please remember, to access My HR and view the screens detailed in this guide, please type <u>http://myhr.coop.co.uk</u> into your web browser.